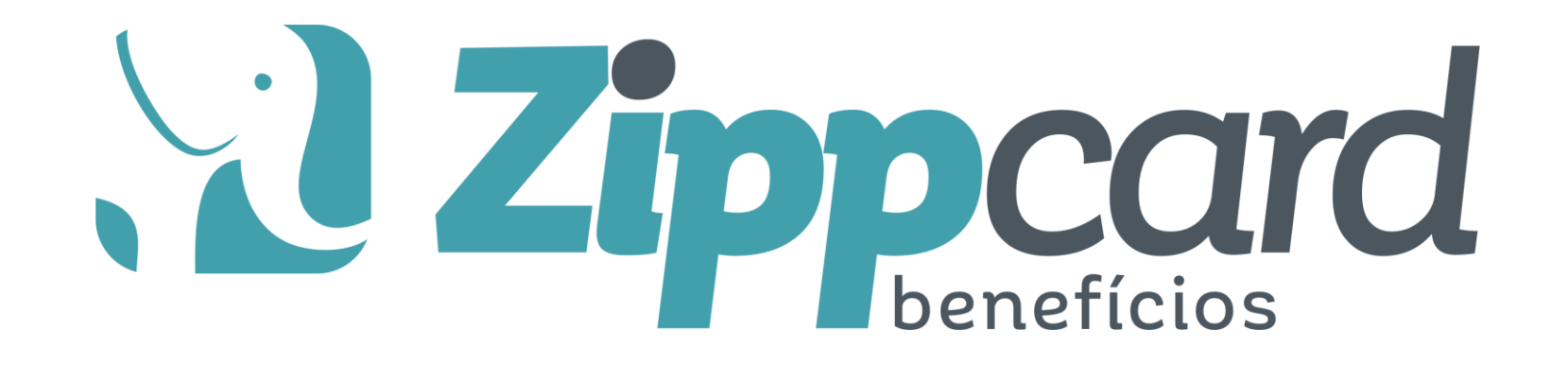

# MANUAL DO USUÁRIO

Este manual tem a finalidade de demonstrar a utilização do sistema, bem como, esclarecer as principais funções e recursos disponíveis.

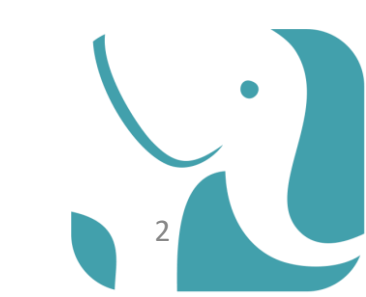

# Olá,

# Se você está aqui é que já recebeu suas credenciais de acesso do sistema, correto?

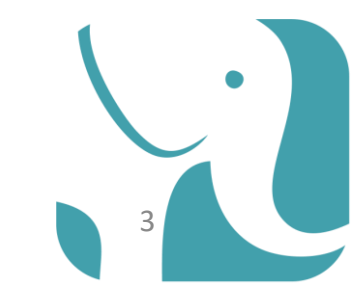

# O QUE VOCÊ CONTRATOU ?

**O SISTEMA** 

O sistema é um gerenciador de abastecimento, manutenção de veículos e/ou equipamentos e locação de máquinas pesadas que exige uma gestão eficiente para controle operacional e financeiro.

Para obter um resultado positivo é extremamente necessário a intervenção e as boas práticas aplicadas pelo gestor da frota.

GESTOR! USE O SISTEMA AO SEU FAVOR E SEJA UM PARCEIRO.

# O QUE VOCÊ CONTRATOU ?

**O SISTEMA** 

O sistema é um gerenciador de abastecimento, manutenção de veículos e/ou equipamentos e locação de máquinas pesadas que exige uma gestão eficiente para controle operacional e financeiro.

Para obter um resultado positivo é extremamente necessário a intervenção e as boas práticas aplicadas pelo gestor da frota.

GESTOR! USE O SISTEMA AO SEU FAVOR E SEJA UM PARCEIRO.

| http:// zippcard.portalfrota.com.br     |
|-----------------------------------------|
|                                         |
| <b>Zippcard</b>                         |
| Portal Frota                            |
| Cliente                                 |
| DIGITE O NOME DO CLIENTE                |
| Usuário Senha                           |
| DIGITE O SEU E-MAIL                     |
| Manter-me conectado Esqueci minha senha |
| Entrar                                  |
| LogPay                                  |

# **PRIMEIRO ACESSO**

Nesse momento VOCÊ usuário deverá informar os dados que recebeu no momento da implantação do sistema.

# zippcard.portalfrota.com.br

INFORMAÇÕES ENVIADAS DA ZIPPCARD PRA VOCÊ

NOME DO CLIENTE USUÁRIO ( SEU E-MAIL ) SENHA

# **POR ONDE COMEÇAR ?**

### DEFINIÇÃO DOS TERMOS

Inicialmente você precisa saber os significados dos TERMOS utilizados no sistema.

#### GESTOR

Um gestor sempre estará vinculado a uma unidade. Ele somente poderá visualizar as informações dessa unidade.

#### **USUÁRIOS**

São as pessoas autorizadas a entrar no sistema e manipular os dados de acordo com a sua permissão.

| VEÍCULOS                                                                                                    | MOTORISTAS                                                                                              | UNIDADE                                                                                                    | ESTABELECIMENTOS                                                                   |
|----------------------------------------------------------------------------------------------------|----------------------------------------------------------------------------------------------------|----------------------------------------------------------------------------------------------------|------------------------------------------------------------------------------------|
| Carros/motos/caminh<br>ões ou qualquer outro<br>objeto que necessitará<br>de um controle de<br>abastecimento/manut<br>enção. | São os motoristas dos<br>veículos autorizados<br>a realizar um<br>abastecimento/servi<br>ço do veículo. | São os centros de<br>custos ou<br>departamento ou<br>secretarias ou<br>qualquer outra<br>divisão que o<br>gestor escolher. | São os locais<br>disponíveis para<br>realizar um<br>abastecimento<br>e/ou serviço. |

# Quer aprender + rápido ?

Veja a página 27

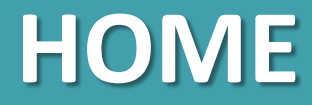

SALDO ATUAL (ABASTECIMENTO) Saldo atualizado e disponível para ser utilizado.

## INFORMAÇÕES DA FROTA – ONLINE II

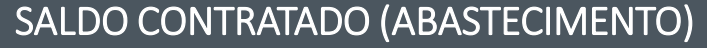

Saldo disponível para ser utilizado que poderá ser renovado no período de acordo com o contrato.

#### SALDO ATUAL (MANUTENÇÃO) Saldo atualizado e disponível para ser utilizado.

#### SALDO CONTRATADO (MANUTENÇÃO)

Saldo disponível para ser utilizado que poderá ser renovado no período de acordo com o contrato.

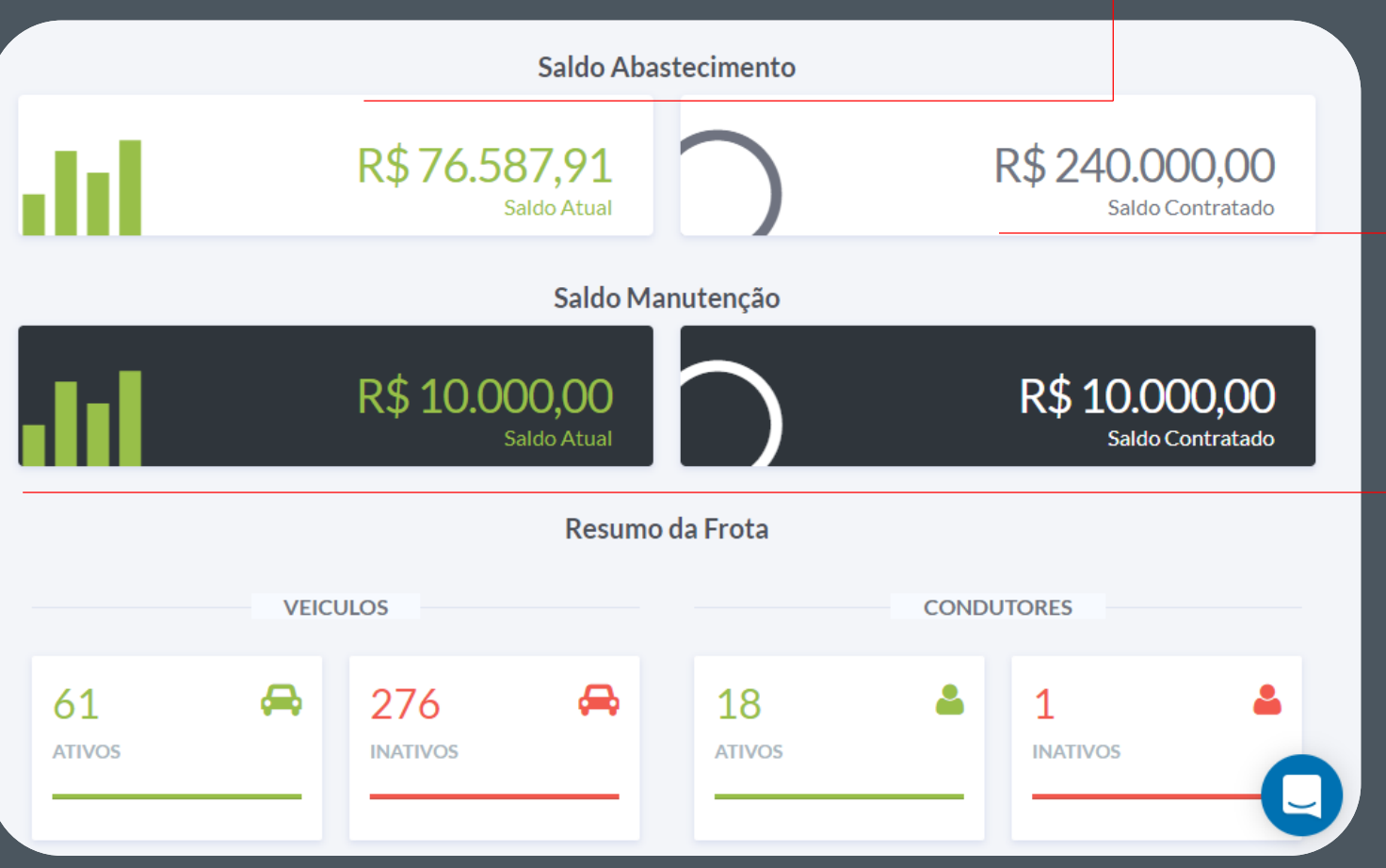

# **O SISTEMA**

#### HOME

O sistema é extremamente intuitivo, ou seja, a medida que você navega por ele já começa a aprender naturalmente como utilizar.

ACESSE À VONTADE! É a melhor maneira de capacitar-se.

#### MENU LATERAL

No menu é que você poderá acessar todas as áreas de:

Cadastro; Consulta, Parametrização; Rede credenciada; Relatórios.

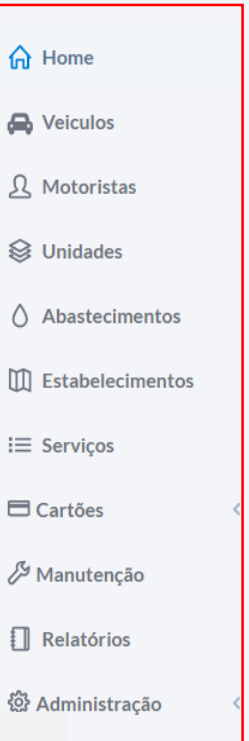

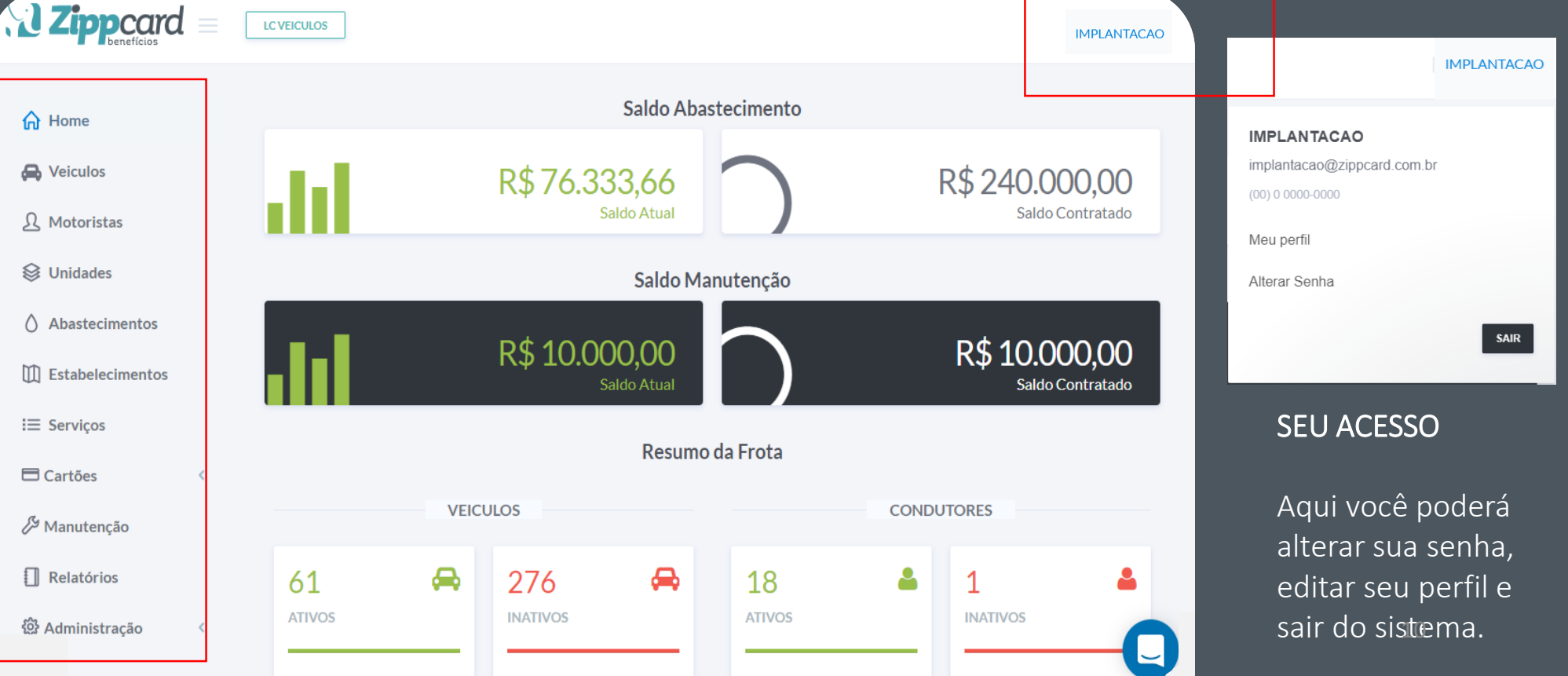

#### GRÁFICO INCONSISTÊNCIA

Neste gráfico é apresentado a quantidade de inconsistência por mês.

O que é inconsistência?

Inconsistências são parâmetros inseridos pelo gestor e que não bloqueia o abastecimento/serviço

Exemplo: Capacidade do tanque excedida; CNH vencida; Km menor do que anterior;

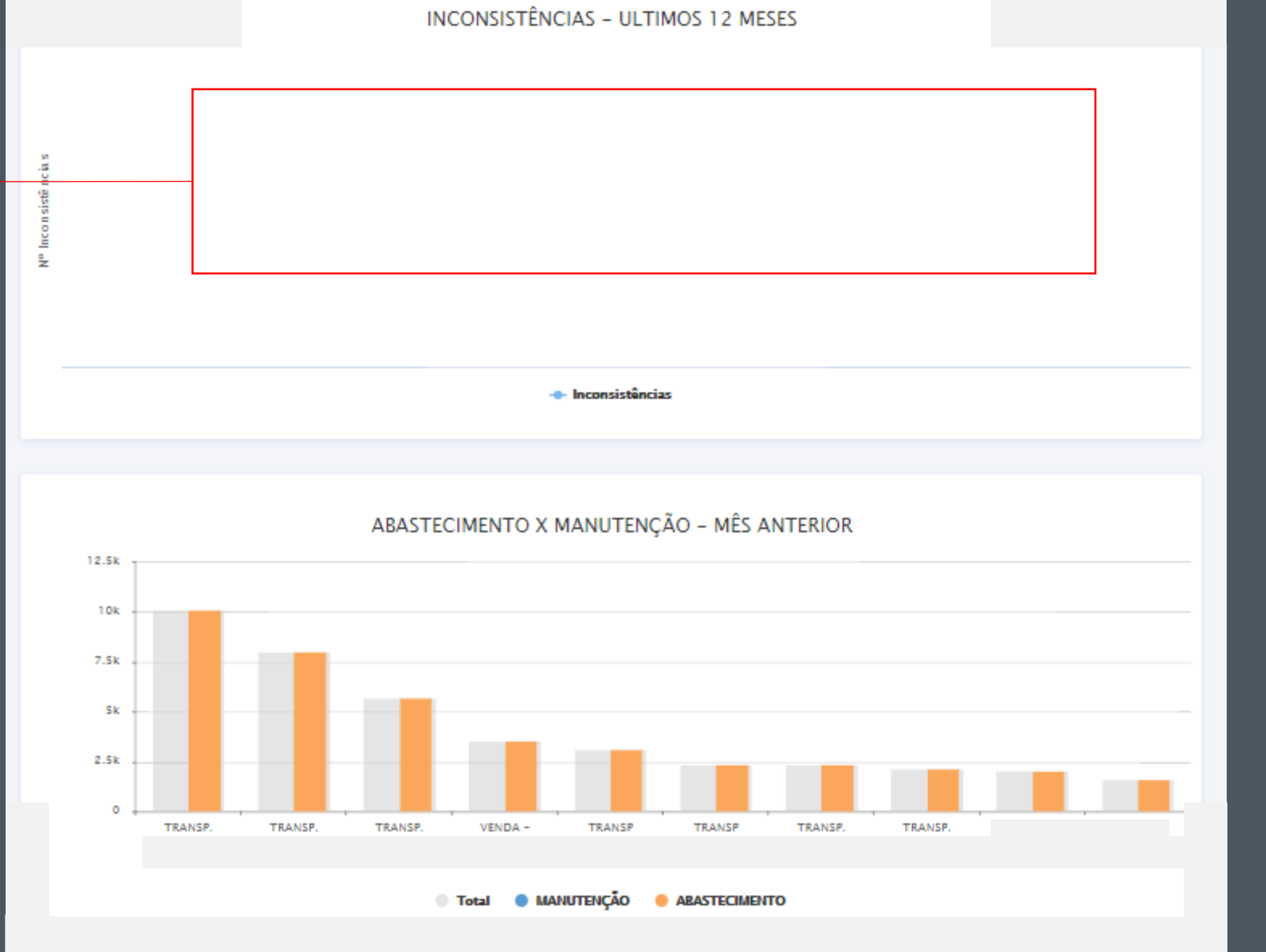

GRÁFICO ABASTECIMENTO X MANUTENÇÃO Nesse gráfico é possível acompanhar o consumo dos centro de custos/unidade/secret

arias parametrizado de acordo com o gestor, em valor R\$.

#### GRÁFICO ESTABELECIMENTO

MANUTENÇÃO

Nesse gráfico é possível acompanhar um ranking com os estabelecimentos que existem maior consumo de combustível.

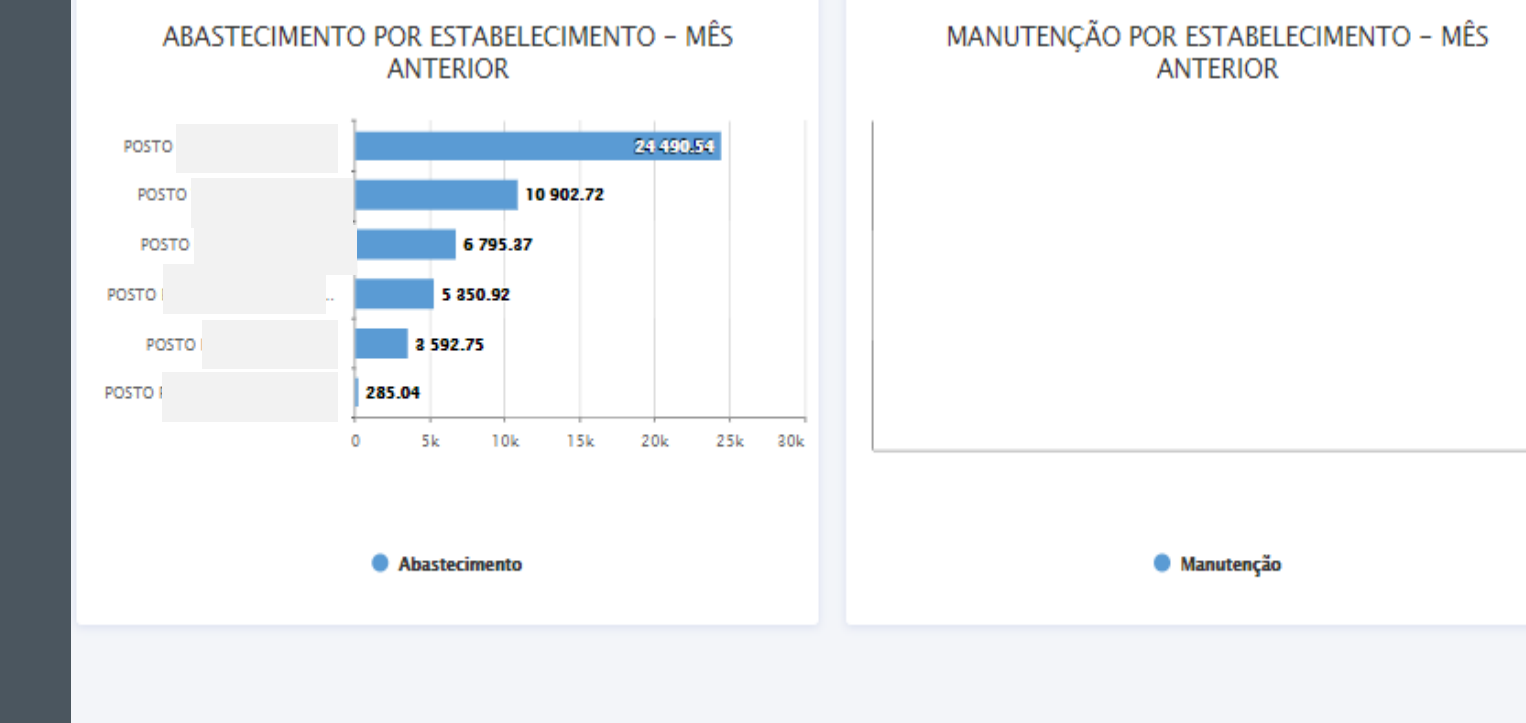

#### GRÁFICO ESTABELECIMENTO

#### MANUTENÇÃO

Nesse gráfico é possível acompanhar um ranking com os estabelecimentos que existem maior consumo de manutenção veicular.

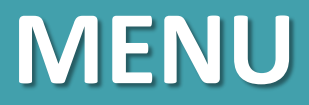

Aqui se encontram as opções de exportação da base de veículos do sistema.

Para cadastrar um novo veículo na frota.

| ራ        | Home     |  |
|----------|----------|--|
| <b>.</b> | Veiculos |  |

No menu veículos é possível consultar todos os veículos cadastrados no sistema, bem como, cadastrar/editar a qualquer momento um novo veículo integrado a frota.

| Veiculos |                       |              |                    |               |            | .xls   | XML + CRIAR NO   | DVO VEICULO |
|----------|-----------------------|--------------|--------------------|---------------|------------|--------|------------------|-------------|
| 10       | resultados por página |              |                    |               |            |        |                  | ▼ FILTROS   |
| Código 🔻 | Modelo                | Placa 🍦      | Saldo Restante Ab. | Unidade 🍦     | Subunidade | Status | Tipo Combustivel |             |
| 316      | RANGER XL 13P         | ATS-<br>2264 | R\$ 1164.98        | unidade<br>34 | unidade 34 | ATIVO  | DIESEL S10       | ٩           |

Aqui é possível filtrar de acordo com inúmeros parâmetros para consultar um veículo ou grupo de veículos específico.

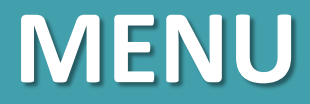

sistema, bem como,

um novo veículo

а

momento

cadastrar/editar

integrado a frota.

qualquer

O STATUS é se o veículo poderá ou não realizar algum serviço ou abastecimento. ATIVO OU INATIVO.

| <b>分 Home</b>                                                                   | Status                                   |          |           |
|---------------------------------------------------------------------------------|------------------------------------------|----------|-----------|
| 🖨 Veiculos                                                                      | Prefixo *                                |          |           |
|                                                                                 | <br>Código para identificação do veiculo |          |           |
| No menu veiculos e<br>possível consultar<br>todos os veículos<br>cadastrados no | Placa*                                   | Chassi * | Renavam * |

O Prefixo poderá ser qualquer nome que auxilie a identificação do veículo. Exemplo: Veiculo 2, Carro 1, I-988GG e etc

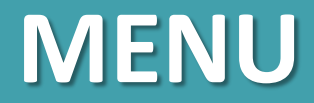

Classificação

| ራ | Home     |  |
|---|----------|--|
| æ | Veiculos |  |

No menu veículos é possível consultar todos os veículos cadastrados no sistema, bem como, cadastrar/editar a qualquer momento um novo veículo integrado a frota.

| Propiedade * | Tipo Veiculo *                                                                                             | Temporario?                                                        |
|--------------|----------------------------------------------------------------------------------------------------|--------------------------------------------------------------------|
| PROPRIO      | •                                                                                                    | NÃO                                                                |
|              |                                                                                                    | Veiculo utilizado em apenas um periodo especifico                  |
|              | Passeio, Utilitário,<br>Caminhão,<br>Equipamento, Gerador<br>ou qualquer tipo que<br>você gestor escolher. | Controle para saber se<br>o veículo é temporário<br>ou definitivo. |

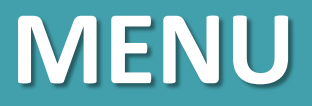

| 俞 | Home     |
|---|----------|
| Ø | Veiculos |

No menu veículos é possível consultar todos os veículos cadastrados no sistema, bem como, cadastrar/editar a qualquer momento um novo veículo integrado a frota.

| Inclua a média em      | SE |
|------------------------|----|
| Km/L, máxima que o 🛛 🗌 |    |
| veículo poderá fazer.  |    |
|                        | lr |
|                        | e  |
|                        |    |

Média Maxima\*

11-1-1-1-1-1

|     | Hodometro                                                       |                                                          |
|-----|-----------------------------------------------------------------|----------------------------------------------------------|
|     | Hodometro Atual *                                               | Controle? *                                              |
|     |                                                                 | NÃO 🔻                                                    |
|     | Detalhes Adicionais                                             |                                                          |
|     | Cor                                                             |                                                          |
| em  | SELECIONE                                                       |                                                          |
| er. | Inclua a média mínima<br>em Km/L que o veículo<br>poderá fazer. | Inclua a média em<br>Km/L que o veículo<br>poderá fazer. |
|     | Média Minima *                                                  | Média Geral *                                            |
|     |                                                                 |                                                          |

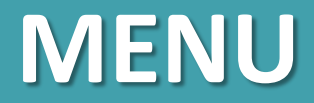

| $\sim$ | ١. | _ |   | ~ | _ |
|--------|----|---|---|---|---|
| ហ      | 19 | 0 | Π |   | e |

A Veiculos

No menu veículos é possível consultar todos os veículos cadastrados no sistema, bem como, cadastrar/editar a qualquer momento um novo veículo integrado a frota.

#### CONTROLE DE TRANSAÇÕES

#### Controle de transações \*

SIM

Marque caso o veiculo utilize controle de transações

| Maximo de trasanções * | Valor maximo por transação * | Periodo * |   |
|------------------------|------------------------------|-----------|---|
|                        |                              | DIA       | • |
|                        |                              |           |   |

Quantidade máxima de transações que poderão ser realizadas de acordo com o PERÍODO selecionado a direita. Valor em R\$ máximo a cada transação.

Período que controlará o MÁXIMO DE TRANSAÇÕES a esquerda.

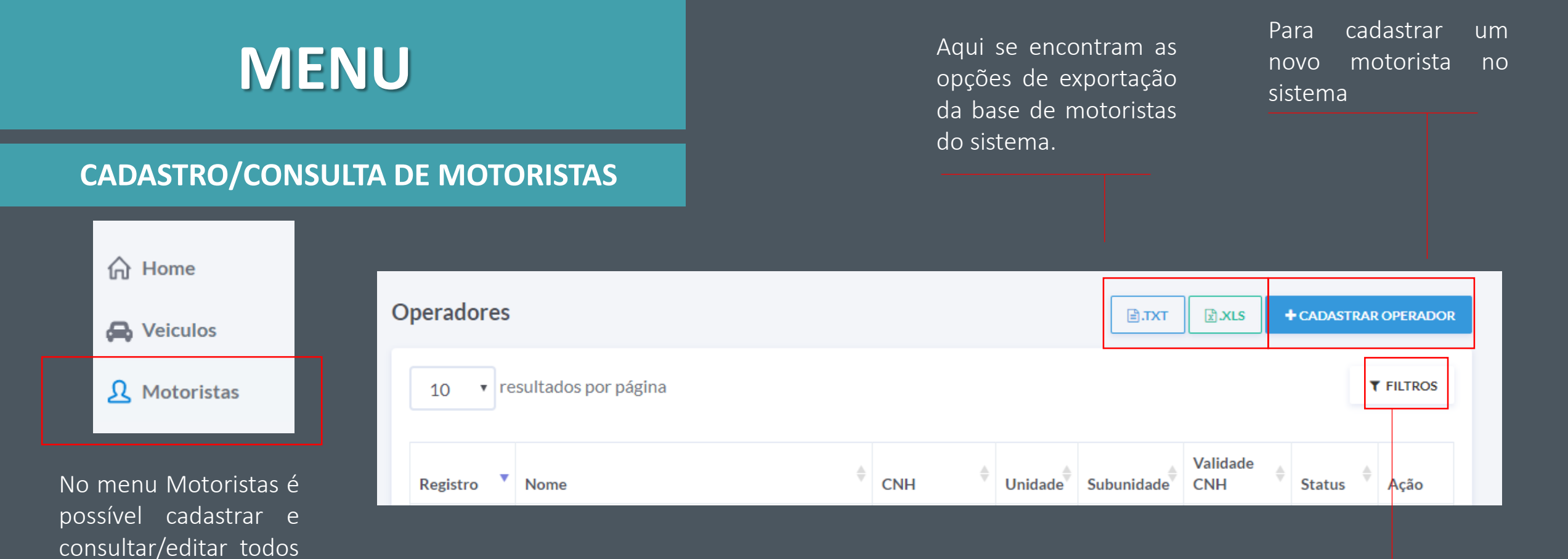

motoristas

no

OS

cadastrados

sistema.

Aqui é possível filtrar de acordo com inúmeros parâmetros para consultar um motorista ou grupo de motoristas específico.

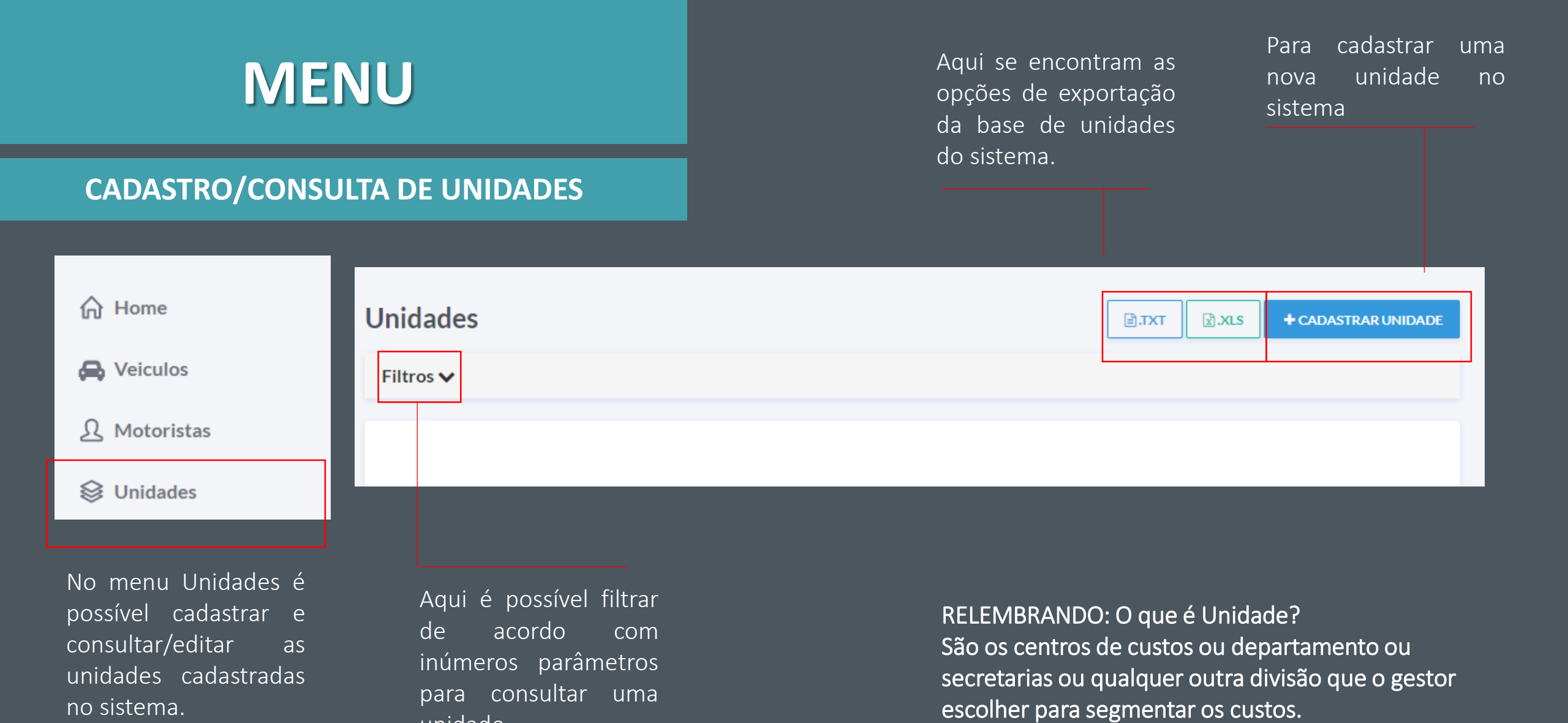

unidade.

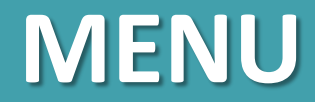

### **CONSULTA DE ABASTECIMENTOS**

|--|

| V | 0 | i. | ~ | .1 | 0 | c |
|---|---|----|---|----|---|---|
| v | e | 1  |   | u  | o | 5 |

#### Ω Motoristas

Solution Unidades

♦ Abastecimentos

No menu Abastecimentos é possível consultar de maneira online todos os abastecimentos que estão ocorrendo com a sua frota.

| Abastecimentos             |                                                                                      |
|----------------------------|--------------------------------------------------------------------------------------|
| 10 v resultados por página | ▼ FILTROS                                                                            |
|                            |                                                                                      |
|                            | Aqui é possível filtrar<br>de acordo com<br>inúmeros parâmetros<br>para consultar um |

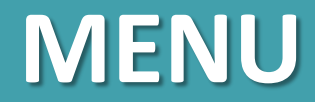

### **CONSULTA DE ABASTECIMENTOS**

|--|

| Δ | V | 0 | ic | ш | 05 |  |
|---|---|---|----|---|----|--|
|   | v | C |    | u | 03 |  |

#### Ω Motoristas

Solution Unidades

♦ Abastecimentos

No menu Abastecimentos é possível consultar de maneira online todos os abastecimentos que estão ocorrendo com a sua frota.

| Abastecimentos             |                                                            |
|----------------------------|------------------------------------------------------------|
| 10 • resultados por página | <b>T</b> FILTROS                                           |
|                            |                                                            |
|                            | Aqui é possível filtrar<br>de acordo com                   |
|                            | inúmeros parâmetros<br>para consultar um<br>abastecimento. |

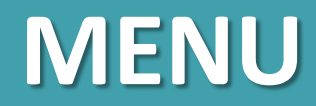

#### **CONSULTA DE REDE CREDENCIADA**

Aqui se encontram as opções de exportação da base de estabelecimentos do sistema.

| 🕽 Estabelecimentos 🛛 🗸 | Estabelecimentos           |              | .xls |
|------------------------|----------------------------|--------------|------|
| Abastecimento          | Filtros 🗸                  |              |      |
| Manutenção             | 10 v resultados por página | Busca rápida |      |

No menu Estabelecimentos Abastecimento é possível consultar a rede credenciada disponível para abastecimento.

m

Aqui é possível filtrar acordo de com inúmeros parâmetros para consultar um estabelecimento.

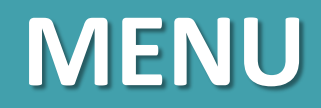

Aqui é possível cadastrar um novo usuário para acessar o sistema.

### Administração/Usuário

| <b>袋</b> Administração ~ | Usuários |      |       |      |       | + CADASTRAR USUARIO |
|--------------------------|----------|------|-------|------|-------|---------------------|
| \land Usuários           |          |      |       |      |       |                     |
|                          |          | Nome | Email | Тіро | Nivel | Modulos             |
| 🔒 Log de auditoria 🔍     |          |      |       |      |       |                     |
| A Modelos de Veiculo     |          |      |       |      |       |                     |
|                          |          |      |       |      |       |                     |
| No menu Administração -  |          |      |       |      |       |                     |
| Usuários é possíve       |          |      |       |      |       |                     |
| usuários cadastrados e   |          |      |       |      |       |                     |
| cadastrar um novo.       |          |      |       |      |       |                     |

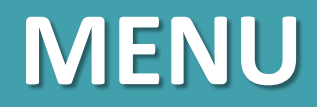

### Administração/Parametrizações

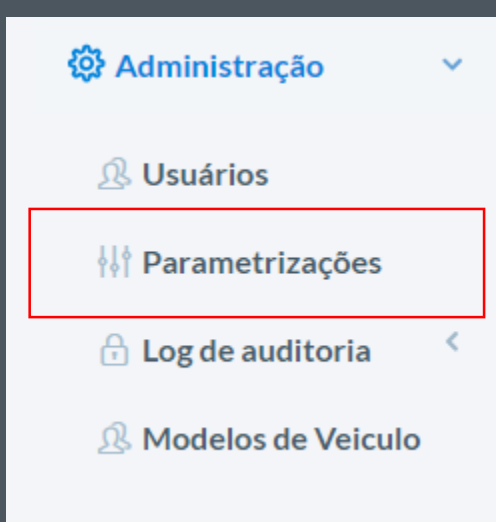

No menu Administração -Parametrizações é possível aplicar as regras de renovação de saldo de combustível e manutenção. Aqui é possível alterar a periodicidade de renovação dos saldos.

### UNIDADE

Defini como será o tipo de renovação. ZERAR: Ao final do período selecionado acima os saldos serão zerados. ACUMULATIVA: Ao

final do período selecionado acima os saldos restantes serão somados ao saldo contratado.

| Frequência da Renovação |   |                  |              |
|-------------------------|---|------------------|--------------|
| DIÁRIO                  | • |                  |              |
| Abastecimento           |   | ]                |              |
| Unidade - Tipo de       |   | Veículo - Tipo d | le Renovação |
| Renovação               |   | ZERAR            | •            |
| ZERAR                   | • |                  |              |
| Manutenção              |   |                  |              |
| Unidade - Tipo de       |   |                  |              |
| Renovação               |   |                  |              |
| ZERAR                   | • |                  |              |

NORMAL: Ao final do período selecionado acima os saldos restantes serão substituídos pelo saldo contratado. Ao final do período selecionado o saldo irá ser renovado pelo de acordo com o parâmetro escolhido. (ZERAR, ACUMULATIVA, NORMAL)

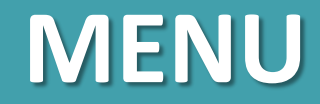

### Administração/Parametrizações

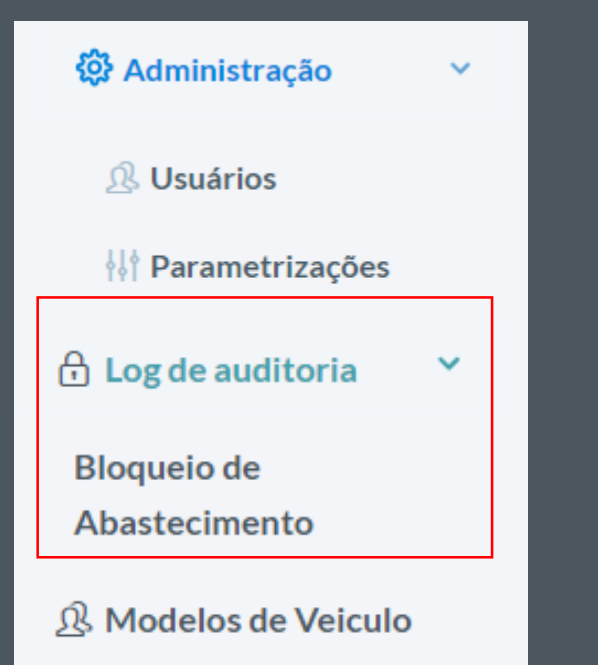

No menu Administração – Log de auditoria – Bloqueio de abastecimento é possível visualizar as tentativas de abastecimento frustradas.

| Código 🐙 | Data 1     | Hora J | Modelo J | Placa 🕂      | Tipo Erro | Descrição<br>Bloqueio                        | Parâmetro<br>Bloqueio J | Código<br>Erro | JŤ |
|----------|------------|--------|----------|--------------|-----------|----------------------------------------------|-------------------------|----------------|----|
| 55       | 31/01/2018 | 18:05  |          | MAS-<br>0001 | VEICULO   | QUANTIDADE<br>LITROS VEICULO<br>ULTRAPASSADO |                         | ERRO 3010      | ٩  |
| 50       | 19/01/2018 | 13:15  |          | MAS-<br>0001 | CONDUTOR  | CONDUTOR<br>BLOQUEADO                        |                         | ERRO 3025      | ٩  |
| 49       | 19/01/2018 | 13:15  |          | MAS-<br>0001 | CONDUTOR  | SENHA<br>INCORRETA                           |                         | ERRO 3015      | ٩  |

Você poderá visualizar a descrição do bloqueio, bem como, abrir mais detalhes. ( Local, veículo, condutor e etc.

# Perguntas

#### Frequentes

É o meu primeiro acesso. Já posso começar a abastecer/manutenção os veículos da frota?

Se você já conseguiu acessar o sistema é sinal que tudo está OK para iniciar.

Sim. Já pode começar a abastecer/manutenção dos veículos.

Qual a senha que o motorista digita no momento do abastecimento? Cada motorista terá a sua senha. Se for a primeira vez que ele esta abastecendo a senha que ele digitar ficará gravada como definitiva.

O motorista esqueceu a senha, como faço?

Acesse <u>MOTORISTA no menu esquerdo</u>, procure o motorista que esqueceu a senha e clique na 'lupa'. Depois clique em <u>RESETAR SENHA</u>.

No próximo abastecimento a senha que digitar ficará gravada como definitiva.

Preciso cadastrar outras pessoas para utilizar o sistema. Como faço?

Simples! No final do menu esquerdo procure <u>ADMINISTRAÇÃO</u>, depois clique em <u>USUÁRIO</u>. Depois +CADASTRA + cadastrar usuario

Pronto, é so preencher os dados do futuro usuário e já estará habilitado.

Chegou um veículo novo. Como cadastro? No menu esquerdo clique em <u>VEÍCULOS</u>. Depois em +CRIAR NOVO VEÍCULO. Somente preencher todas as informações do novo veículo. <u>LEMBRETE: O cartão será automaticamente enviado para</u>

o endereço do contrato.

O cartão de um veículo ainda não chegou. Aonde eu acompanho o envio? No menu esquerdo clique em <u>CARTÕES</u>, depois <u>SOLICITADOS</u>. Poderá visualizar o código da rastreio do envio.

Qual o valor que posso gastar para a minha frota? Esse valor estará na primeira página do sistema em SALDO RESTANTE. 26

# Perguntas

#### Frequentes

Aonde eu consigo ver os estabelecimentos que eu posso abastecer e/ou realizar manutenção ? No menu esquerdo <u>ESTABELECIMENTOS</u>, depois <u>ABASTECIMENTO/MANUTENÇÃO</u>. Irá ter uma lista com todos e os dados de localização.

Quero ver um relatório que mostre todas as informações de abastecimento de acordo com período, como faço? Para acessar o relatório ideal é somente clicar em <u>RELATÓRIOS</u> e clicar no primeiro modelo que será mostrado. ABASTECIMENTO/FATURAMENTO.

Abastecimento / Faturamento

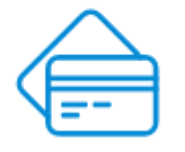

O motorista esqueceu a senha, como faço?

Acesse <u>MOTORISTA</u>, procure o motorista que esqueceu a senha e clique na 'lupa'. Depois clique em <u>RESETAR SENHA</u>.

No próximo abastecimento a senha que digitar ficará gravada como definitiva.

O cartão de um veículo ainda não chegou. Aonde eu acompanho o envio? No menu esquerdo clique em <u>CARTÕES</u>, depois <u>SOLICITADOS</u>. Poderá visualizar o código da rastreio do envio.

Aonde eu consigo ver os estabelecimentos que eu posso abastecer e/ou realizar manutenção ? No menu esquerdo <u>ESTABELECIMENTOS</u>, depois <u>ABASTECIMENTO/MANUTENÇÃO</u>. Irá ter uma lista com todos e os dados de localização.

Quer ver um relatório que mostre todas informações de um período.<sup>2</sup>

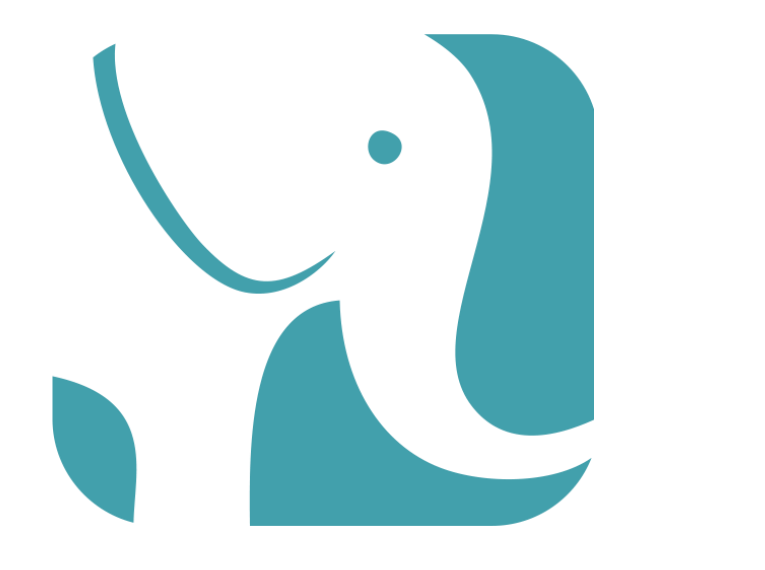